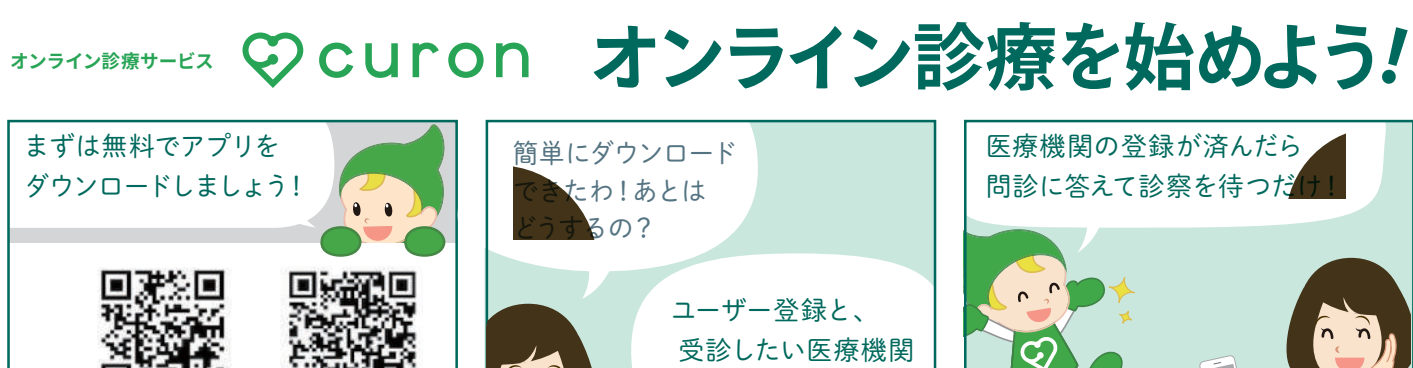

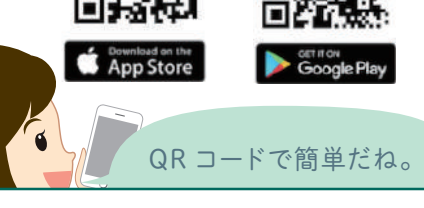

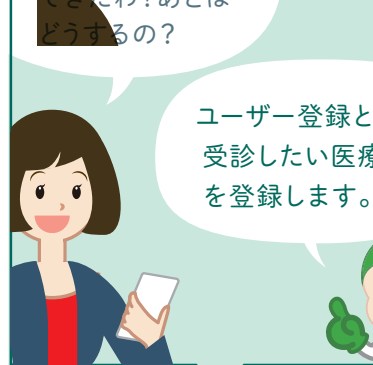

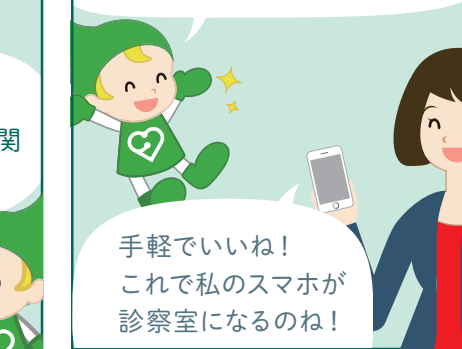

操作手順

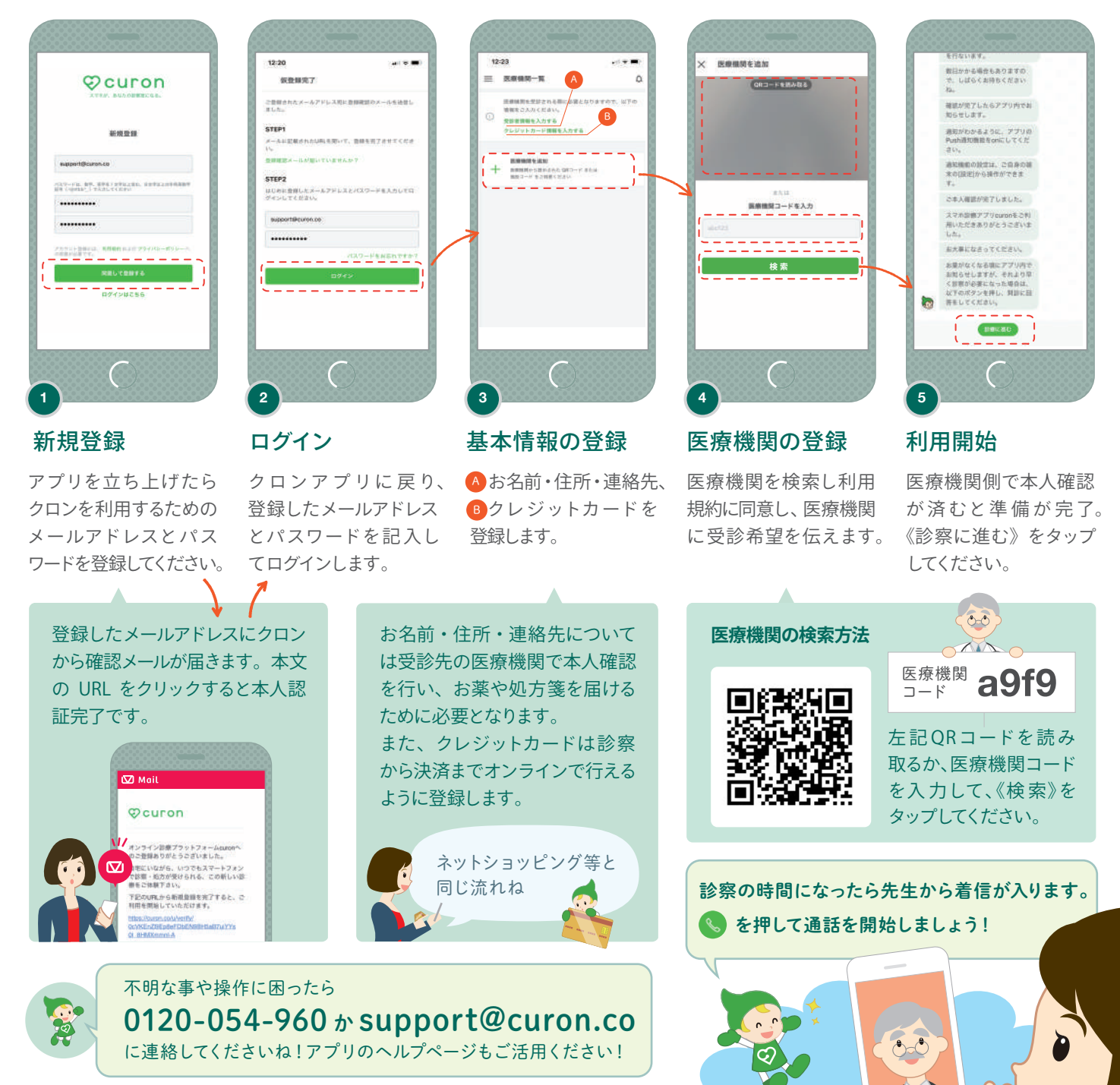

※アプリのバージョンにより、実際のアプリとパンフレットの画面が異なる場合がございます。

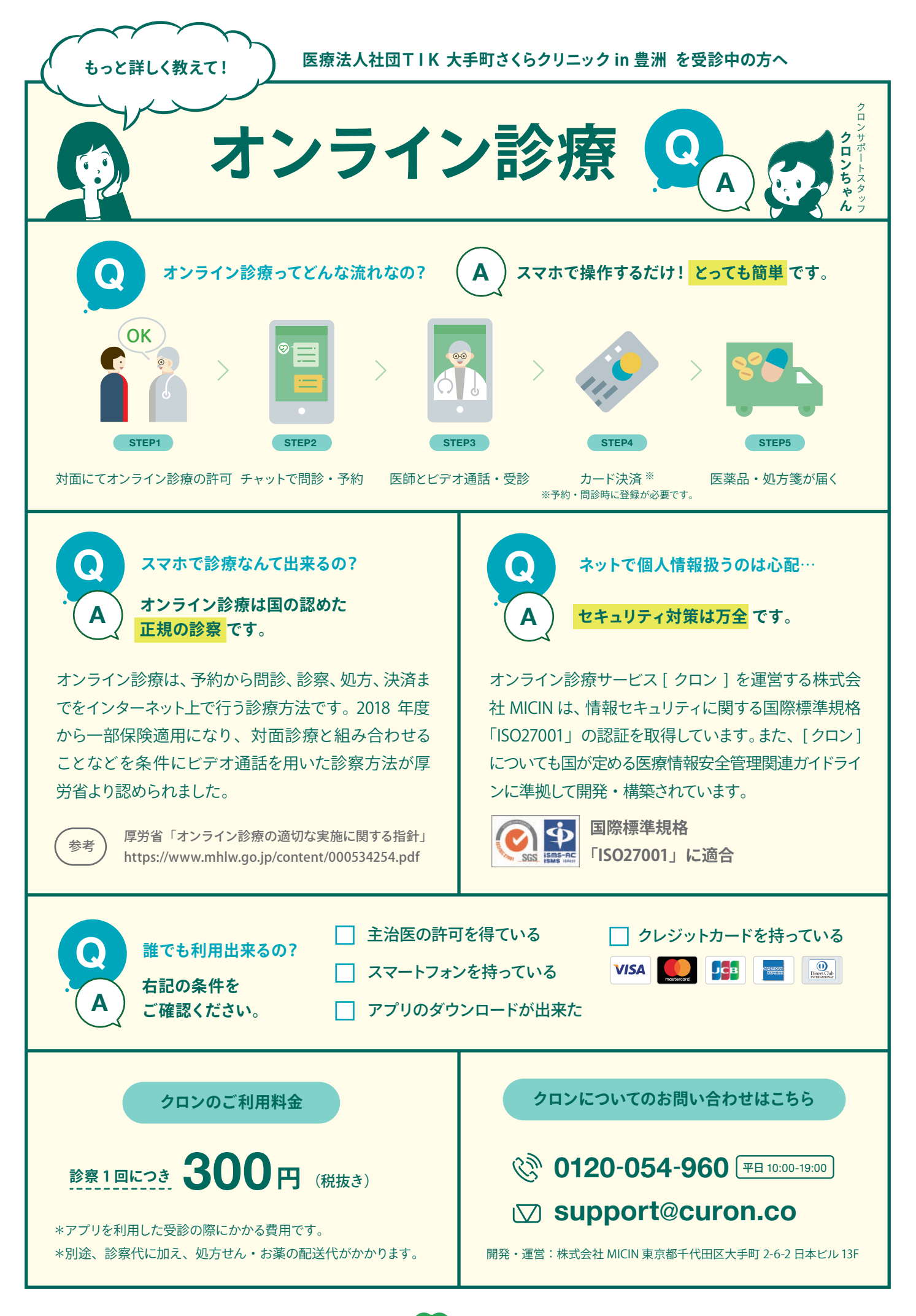

オンライン診療サービス 〇〇 СUГОЛ